# PATIENTS ELIGIBLE FOR DEMENTIA RISK ASSESSMENT

Walrus Walkthrough

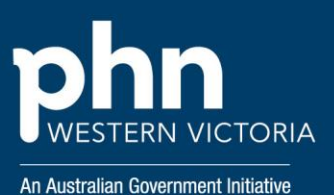

Step 1

Login to Walrus using your POLAR credentials.

Haven't downloaded Walrus to your PC yet? Follow the instructions here.

### Step 2

When viewing the patient file, navigate to the Walrus window.

If Walrus is not showing, you can locate the Walrus application as seen below in the "show hidden icons" tab (refer to Walrus Instructions to configure Walrus to always show on your screen by default).

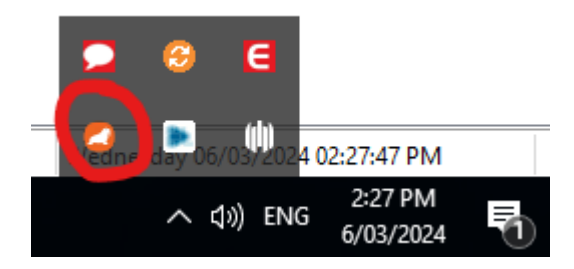

## Step 3

On your Walrus toolbar, you will see different icons. If the corner triangle on the top left of the icon is:

Red = Urgent action suggested

Orange = Semi urgent action suggested

Green = no action required

Select the Risk Icon on your Walrus toolbar, as per below:

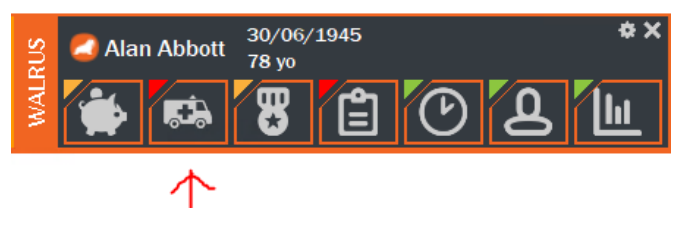

## Step 4

Here you will see the different risk calculation results of the current patient, with the *Dementia Risk* showing up if the patient indeed meets the criteria to be considered for a dementia risk assessment.

| Risk                                              |           |
|---------------------------------------------------|-----------|
| Blood Pressure recording required                 | OPEN      |
| BMI recording required                            | OPEN      |
| CVD Risk: At Risk                                 | OPEN      |
| Dementia Risk CogD URL Pat                        | hology    |
| HbA1c testing is due for diabetes monitoring care | OPEN      |
| Hospitalisation (HARP) Risk: Low                  | OPEN      |
| Lipids test required                              | OPEN      |
| Waist Circumference recording required            | OPEN      |
| Alan Abbott 30/06/1945<br>78 yo                   | *×<br>III |

The *CogD* button will take you to the online Cognitive Health and Dementia Risk Assessment to complete with the patient.

The *URL* button will take you to the FaceDementia website with General Practice Resources.

The *Pathology* button will take you to the pathology request form within your clinical software.

#### Notes

**Patient Eligibility**: To receive a prompt, the patient needs to be:

- 1. Age >= 40
- 2. RACGP Active
- 3. Clinic Active
- 4. No active Dementia/Alzheimer's diagnosis

**Risk Profile:** Depending on the patient's age and indigenous status, a combination of these factors will trigger the Dementia Prompt:

- 1. Smoking Status = Smoker
- 2. Alcohol Consumption = 43+ drinks per week
- Diabetes Type 1 (Active or Inactive) OR Type 2 diagnosis (Active Only)
- Active Diagnosis = Depression OR Atrial fibrillation OR Stroke OR Hypertension OR Insomnia OR Traumatic Brain Injury